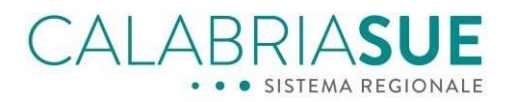

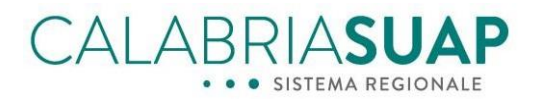

# Vademecum per i cittadini, le aziende ed i professionisti

I nuovi stati delle pratiche

# I tempi procedimentali

# La gestione delle integrazioni documentali delle pratiche SISMICA

27/02/2024 Data: File: Vademecum Professionisti ODS 13 Versione doc: 1.0

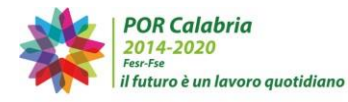

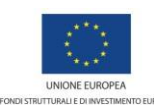

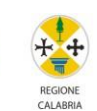

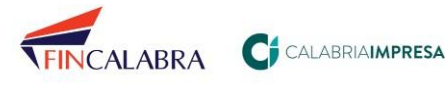

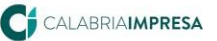

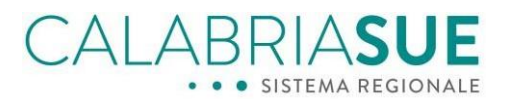

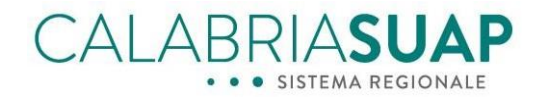

## Sommario

| Premessa                                                                      | 3  |
|-------------------------------------------------------------------------------|----|
| Gli stati della pratica                                                       | 4  |
| Le tipologie di iter ed i tempi del procedimento amministrativo               | 10 |
| La gestione delle integrazioni di una pratica soggetta alla normativa sismica | 14 |
| Il processo operativo di integrazione di una pratica SISMICA                  | 14 |

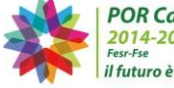

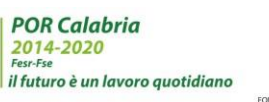

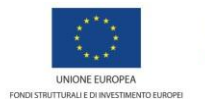

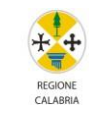

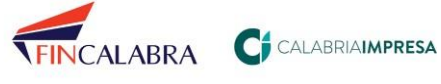

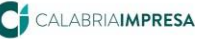

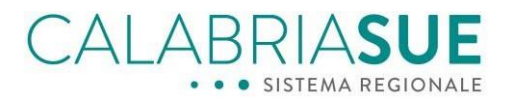

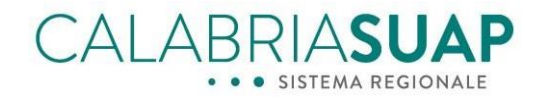

## Premessa

La recente approvazione delle Decreto interministeriale del 26 settembre 2023, recante "*Modifiche dell'allegato tecnico del decreto del Presidente della Repubblica 7 settembre 2010, n. 160*", impone l'adeguamento dei sistemi informativi CalabriaSUAP e CalabriaSUE ad una serie di normative tecniche che incidono sia sulle modalità di gestione degli iter amministrativi ad oggi implementate sui sistemi sia sulle modalità di utilizzo dello stesso da parte dei vari utenti nei differenti ruoli.

La nuova versione del sw pubblicata a marzo del 2025 è un primo passo di tale percorso che apporterà, nel corso dei prossimi mesi e fino a dicembre del 2025, una serie di modifiche al sistema che incideranno anche su una maggiore trasparenza amministrativa da parte della Pubblica Amministrazione neo confronti del cittadino/impresa (es. maggiore dettaglio sullo stato corrente delle pratiche).

Il presente vademecum fornisce un quadro aggiornato relativo alle principali modifiche introdotte su:

- gli stati delle pratiche;
- le tipologie di ter ed i tempi del procedimento amministrativo;
- la gestione delle integrazioni di una pratica soggetta alla normativa sismica.

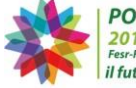

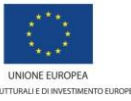

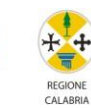

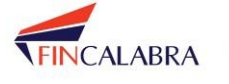

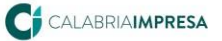

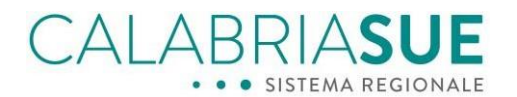

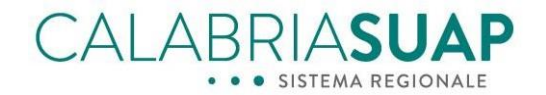

## Gli stati della pratica

Per consentire una migliore e più efficace verifica e controllo dello stato delle pratiche trasmesse sui portali regionali sono stati introdotti dei nuovi stati delle pratiche che consentono una immediata lettura di quale sia la condizione della pratica e di individuare più facilmente quale azione sia necessario effettuare per proseguire l'iter amministrativo della stessa.

Nella seguente tabella sono riepilogati tutti gli stati – vecchi e nuovi - che possono assumere le Pratiche SUAP/SUE:

| Cosa significa                                                 | Cosa devo fare?                                                                                                    |  |
|----------------------------------------------------------------|----------------------------------------------------------------------------------------------------|--|
| La pratica è stata spedita dal<br>cittadino/impresa/profession | Devo attendere che la pratica<br>sia consegnata allo Sportello e                                                                                                    |  |
| ista ed è in fase di consegna                                  | che si riceva una PEC di                                                                                                    |  |
| allo Sportello                                                 | conferma con allegata la                                                                                                    |  |
| dell'Amministrazione                                           | ricevuta automatica della                                                                                                    |  |
| competente (es. comune)                                        | pratica. Se lo stato non cambia                                                                                                    |  |
|                                                                | entro 1 giorno o la PEC non                                                                                                    |  |
|                                                                | arriva, contattare l'Assistenza                                                                                                    |  |
|                                                                | tecnica.                                                                                                    |  |
| Le pratiche soggette all iter                                  | Devo attendere i tempi di                                                                                                    |  |
| Ordinario o Procedimento                                       | dalla data di scadenza della                                                                                                    |  |
| Ordinario in Conferenza di                                     | pratica presente nel riepilogo                                                                                                    |  |
| servizi o SCIA Condizionata".                                  | generale della stessa e                                                                                                    |  |
| una volta ricevute dallo                                       | verificare se, nel frattempo,                                                                                                    |  |
| Sportello, devono essere                                       | siano presenti notifiche che mi                                                                                                    |  |
| istruite dalle varie                                           | riguardano (es. richieste di                                                                                                    |  |
| Amministrazioni competenti                                     | integrazione o                                                                                                    |  |
| che dovranno emettere un                                       | completamento)                                                                                                    |  |
| titolo autorizzatorio.                                         |                                                                                                    |  |
| Le pratiche soggette all'iter                                  | Niente, in quanto il titolo                                                                                                    |  |
| denominato <i>"Comunicazione</i>                               | amministrativo è già efficace.                                                                                                    |  |
| o Scia o Scia Unica", una volta                                | L'Amministrazione o le                                                                                                    |  |
| ricevute dallo Sportello, sono                                 | Amministrazioni competenti                                                                                                    |  |
| associate ad un titolo                                         | tormini provisti dalla loggi                                                                                                    |  |
| immediatamente efficace                                        | vigenti delle informazioni e/o                                                                                                    |  |
| inneglatamente encace                                          | dare                                                                                                    |  |
|                                                                | direttive/prescrizioni/sospensi                                                                                                    |  |
|                                                                | oni etc                                                                                                    |  |
|                                                                | Cosa significa<br>La pratica è stata spedita dal<br>cittadino/impresa/profession<br>ista ed è in fase di consegna<br>allo Sportello<br>dell'Amministrazione<br>competente (es. comune)<br>Le pratiche soggette all'iter<br>denominato <i>"Procedimento</i><br><i>Ordinario o Procedimento</i><br><i>Ordinario in Conferenza di</i><br><i>servizi o SCIA Condizionata"</i> ,<br>una volta ricevute dallo<br>Sportello, devono essere<br>istruite dalle varie<br>Amministrazioni competenti<br>che dovranno emettere un<br>titolo autorizzatorio.<br>Le pratiche soggette all'iter<br>denominato <i>"Comunicazione</i><br><i>o Scia o Scia Unica"</i> , una volta<br>ricevute dallo Sportello, sono<br>associate ad un titolo<br>amministrativo<br>immediatamente efficace |  |

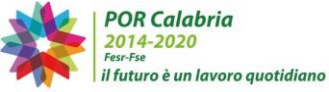

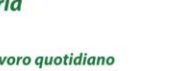

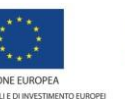

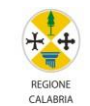

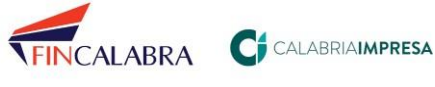

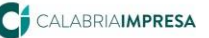

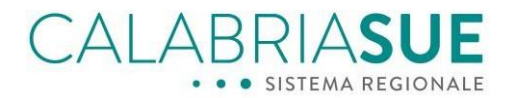

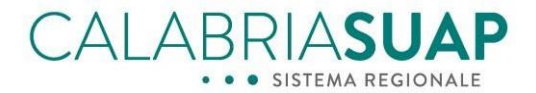

| Richiesta completamento da Ente<br>Terzo<br>(Nuovo stato) | Sulla pratica è stata<br>trasmessa allo Sportello<br>competente, da parte di un<br>ente (es. Vigili del fuoco), una<br>richiesta di completamento                                                                               | Devo attendere che lo Sportello<br>competente, ricevuta la<br>richiesta dell'ente, la analizzi,<br>attenda il tempo imposto per la<br>ricezione di eventuali richieste<br>di altri enti, e comunichi (con un<br>unico atto) all'impresa, la<br>necessità di completare la<br>pratica. Se si ravvisa che tale<br>stato perdura per troppo<br>tempo, contattare lo Sportello<br>Unico. |
|-----------------------------------------------------------|----------------------------------------------------------------------------------------------------|----------------------------------------------------------------------------------------------------|
| Richiesta integrazione da Ente<br>Terzo<br>(Nuovo stato)  | Sulla pratica è stata trasmessa<br>allo Sportello competente, da<br>parte di un ente (es. Vigili del<br>fuoco), una richiesta di<br>integrazione                                                                                | Devo attendere che lo<br>Sportello competente, ricevuta<br>la richiesta dell'ente, la analizzi,<br>attenda il tempo imposto per la<br>ricezione di eventuali richieste<br>di altri enti, e comunichi (con<br>un unico atto) all'impresa, la<br>necessità di integrare la<br>pratica. Se si ravvisa che tale<br>stato perdura per troppo<br>tempo, contattare lo Sportello<br>Unico.  |
| Richiesta conformazione da Ente                           | Sulla pratica è stata trasmessa                                                                                                    | Devo attendere che lo                                                                                                    |
| Terzo<br>(Nuovo stato)                                    | allo Sportello competente, da<br>parte di un ente (es. Vigili del<br>fuoco), una richiesta di<br>conformazione                                                                                                    | Sportello competente, ricevuta<br>la richiesta dell'ente, la analizzi,<br>attenda il tempo imposto per la<br>ricezione di eventuali richieste<br>di altri enti, e comunichi (con<br>un unico atto) all'impresa, la<br>necessità di conformare la<br>pratica. Se si ravvisa che tale<br>stato perdura per troppo<br>tempo, contattare lo Sportello<br>Unico.                          |
| Da completare<br>(Nuovo stato)                            | Lo sportello della<br>Amministrazione competente<br>ha richiesto al<br>cittadino/professionista/impr<br>esa la trasmissione (entro i<br>termini) di documentazione<br>mancante in modo da<br>completare la pratica<br>trasmessa | Devo trasmettere, entro i<br>termini indicati nella richiesta di<br>completamento, tutta la<br>documentazione richiesta dallo<br>Sportello Unico, inserendo<br>quanto richiesto nelle rispettive<br>sezioni della pratica (es.<br><i>Modulistica, Documenti,</i><br><i>Pagamenti, Riepilogo</i><br>integrazioni                                                                      |

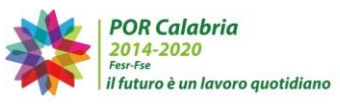

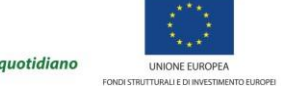

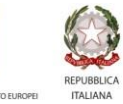

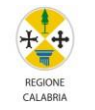

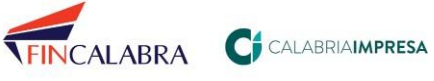

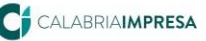

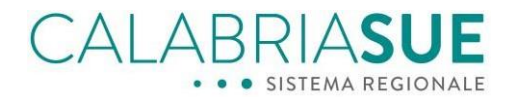

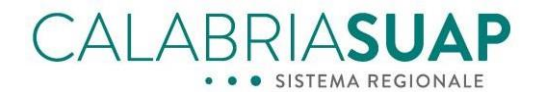

| Da integrare                                                                                                    | Lo sportello della                                                                                                    | Devo trasmettere, entro i                                                                                                    |
|----------------------------------------------------------------------------------------------------|----------------------------------------------------------------------------------------------------|----------------------------------------------------------------------------------------------------|
|                                                                                                    | Amministrazione competente                                                                                                    | termini indicati nella richiesta                                                                                                    |
|                                                                                                    | ha notificato al                                                                                                    | di integrazioni, tutta la                                                                                                    |
| (Nuovo stato)                                                                                                    | cittadino/professionista/impr                                                                                                    | documentazione richiesta dallo                                                                                                    |
|                                                                                                    | esa la la necessità di                                                                                                    | Sportello Unico, inserendo                                                                                                    |
|                                                                                                    | trasmettere (entro i termini)                                                                                                    | quanto richiesto nelle                                                                                                    |
|                                                                                                    | della documentazione                                                                                                    | rispettive sezioni della pratica                                                                                                    |
|                                                                                                    | integrativa richiesta dagli Enti                                                                                                    | (es Modulistica Documenti                                                                                                    |
|                                                                                                    | coinvolti nel procedimento o                                                                                                    | Pagamenti Rienilogo                                                                                                    |
|                                                                                                    | dallo stesso Sportello Unico                                                                                                    | integrazioni)                                                                                                    |
| Da conformare                                                                                                    | Lo sportello della                                                                                                    | Devo trasmettere entro i                                                                                                    |
|                                                                                                    | Amministrazione competente                                                                                                    | termini nella richiesta di                                                                                                    |
| (Nuovo stato)                                                                                                    | ha notificato al                                                                                                    | conformazione tutta la                                                                                                    |
|                                                                                                    | cittadino/professionista/impr                                                                                                    | documentazione richiesta dalle                                                                                                    |
|                                                                                                    |                                                                                                    | Sportallo Unico inserendo la                                                                                                    |
|                                                                                                    | tracmattara (antra i tarmini)                                                                                                    | storra pollo rispottivo razioni                                                                                                    |
|                                                                                                    | della degumentazione di                                                                                                    | della protion (or Modulistica                                                                                                    |
|                                                                                                    | conformazione della pratica                                                                                                    | Decumenti                                                                                                    |
|                                                                                                    | richieste degli Enti scinvelti                                                                                                    | Documenti, Pugumenti,                                                                                                    |
|                                                                                                    | nchiesta dagli Enti comvolti                                                                                                    | Riepilogo integrazioni).                                                                                                    |
|                                                                                                    | nel procedimento o dallo                                                                                                    |                                                                                                    |
|                                                                                                    | stesso Sportello Unico.                                                                                                    |                                                                                                    |
|                                                                                                    | I A Sportalio Libico ba ricavilito                                                                                                    | Niente                                                                                                    |
| Da notificare agii enti                                                                                                 |                                                                                                    |                                                                                                    |
| Da notificare agii enti                                                                                                 | la documentazione                                                                                                    |                                                                                                    |
|                                                                                                    | la documentazione<br>integrativa richiesta al                                                                                                    |                                                                                                    |
| (Nuovo stato)                                                                                                    | la documentazione<br>integrativa richiesta al<br>cittadino/impresa e deve                                                                                                    |                                                                                                    |
| (Nuovo stato)                                                                                                    | la documentazione<br>integrativa richiesta al<br>cittadino/impresa e deve<br>notificarla anche alle altre                                                                                                    |                                                                                                    |
| (Nuovo stato)                                                                                                    | la documentazione<br>integrativa richiesta al<br>cittadino/impresa e deve<br>notificarla anche alle altre<br>Amministrazioni competenti                                                                                                    |                                                                                                    |
| (Nuovo stato)                                                                                                    | la documentazione<br>integrativa richiesta al<br>cittadino/impresa e deve<br>notificarla anche alle altre<br>Amministrazioni competenti<br>sulla pratica.                                                                                                    |                                                                                                    |
| (Nuovo stato)<br>Annullata                                                                                              | la documentazione<br>integrativa richiesta al<br>cittadino/impresa e deve<br>notificarla anche alle altre<br>Amministrazioni competenti<br>sulla pratica.<br>Lo Sportello Unico ha                                                                                                    | Niente, la pratica è                                                                                                    |
| (Nuovo stato)<br>Annullata                                                                                              | la documentazione<br>integrativa richiesta al<br>cittadino/impresa e deve<br>notificarla anche alle altre<br>Amministrazioni competenti<br>sulla pratica.<br>Lo Sportello Unico ha<br>annullato la pratica                                                                                                    | Niente, la pratica è<br>immodificabile                                                                                                    |
| (Nuovo stato)<br>Annullata                                                                                              | la documentazione<br>integrativa richiesta al<br>cittadino/impresa e deve<br>notificarla anche alle altre<br>Amministrazioni competenti<br>sulla pratica.<br>Lo Sportello Unico ha<br>annullato la pratica<br>(tipicamente per motivi                                                                                                    | Niente, la pratica è<br>immodificabile                                                                                                    |
| (Nuovo stato)<br>Annullata<br>(Nuovo stato)                                                                             | la documentazione<br>integrativa richiesta al<br>cittadino/impresa e deve<br>notificarla anche alle altre<br>Amministrazioni competenti<br>sulla pratica.<br>Lo Sportello Unico ha<br>annullato la pratica<br>(tipicamente per motivi<br>relativi ad una rinuncia da                                                                                                    | Niente, la pratica è<br>immodificabile                                                                                                    |
| (Nuovo stato)<br>Annullata<br>(Nuovo stato)                                                                             | la documentazione<br>integrativa richiesta al<br>cittadino/impresa e deve<br>notificarla anche alle altre<br>Amministrazioni competenti<br>sulla pratica.<br>Lo Sportello Unico ha<br>annullato la pratica<br>(tipicamente per motivi<br>relativi ad una rinuncia da<br>parte dell'istante).                                                                                                    | Niente, la pratica è<br>immodificabile                                                                                                    |
| (Nuovo stato)<br>Annullata<br>(Nuovo stato)<br>Irricevibile                                                             | la documentazione<br>integrativa richiesta al<br>cittadino/impresa e deve<br>notificarla anche alle altre<br>Amministrazioni competenti<br>sulla pratica.<br>Lo Sportello Unico ha<br>annullato la pratica<br>(tipicamente per motivi<br>relativi ad una rinuncia da<br>parte dell'istante).<br>La pratica è stata dichiarata                                                                                                    | Niente, la pratica è<br>immodificabile<br>Se non ho ricevuto alcuna                                                                                                    |
| (Nuovo stato)<br>Annullata<br>(Nuovo stato)<br>Irricevibile                                                             | la documentazione<br>integrativa richiesta al<br>cittadino/impresa e deve<br>notificarla anche alle altre<br>Amministrazioni competenti<br>sulla pratica.<br>Lo Sportello Unico ha<br>annullato la pratica<br>(tipicamente per motivi<br>relativi ad una rinuncia da<br>parte dell'istante).<br>La pratica è stata dichiarata<br>irricevibile dallo Sportello                                                                     | Niente, la pratica è<br>immodificabile<br>Se non ho ricevuto alcuna<br>notifica sulla irricevibilità della                                                                                                    |
| (Nuovo stato)<br>Annullata<br>(Nuovo stato)<br>Irricevibile                                                             | la documentazione<br>integrativa richiesta al<br>cittadino/impresa e deve<br>notificarla anche alle altre<br>Amministrazioni competenti<br>sulla pratica.<br>Lo Sportello Unico ha<br>annullato la pratica<br>(tipicamente per motivi<br>relativi ad una rinuncia da<br>parte dell'istante).<br>La pratica è stata dichiarata<br>irricevibile dallo Sportello<br>Unico per mancanza dei                                           | Niente, la pratica è<br>immodificabile<br>Se non ho ricevuto alcuna<br>notifica sulla irricevibilità della<br>pratica, devo contattare lo                                                                                                    |
| (Nuovo stato)<br>Annullata<br>(Nuovo stato)<br>Irricevibile<br>(Già presente nella versione                             | la documentazione<br>integrativa richiesta al<br>cittadino/impresa e deve<br>notificarla anche alle altre<br>Amministrazioni competenti<br>sulla pratica.<br>Lo Sportello Unico ha<br>annullato la pratica<br>(tipicamente per motivi<br>relativi ad una rinuncia da<br>parte dell'istante).<br>La pratica è stata dichiarata<br>irricevibile dallo Sportello<br>Unico per mancanza dei<br>presupposti minimi di                  | Niente, la pratica è<br>immodificabile<br>Se non ho ricevuto alcuna<br>notifica sulla irricevibilità della<br>pratica, devo contattare lo<br>Sportello Unico e/o l'Assistenza                                                                                                    |
| (Nuovo stato)<br>Annullata<br>(Nuovo stato)<br>Irricevibile<br>(Già presente nella versione<br>precedente del software) | la documentazione<br>integrativa richiesta al<br>cittadino/impresa e deve<br>notificarla anche alle altre<br>Amministrazioni competenti<br>sulla pratica.<br>Lo Sportello Unico ha<br>annullato la pratica<br>(tipicamente per motivi<br>relativi ad una rinuncia da<br>parte dell'istante).<br>La pratica è stata dichiarata<br>irricevibile dallo Sportello<br>Unico per mancanza dei<br>presupposti minimi di<br>lavorabilità. | Niente, la pratica è<br>immodificabile<br>Se non ho ricevuto alcuna<br>notifica sulla irricevibilità della<br>pratica, devo contattare lo<br>Sportello Unico e/o l'Assistenza<br>tecnica. La ricevuta di                                                                                                    |
| (Nuovo stato)<br>Annullata<br>(Nuovo stato)<br>Irricevibile<br>(Già presente nella versione<br>precedente del software) | la documentazione<br>integrativa richiesta al<br>cittadino/impresa e deve<br>notificarla anche alle altre<br>Amministrazioni competenti<br>sulla pratica.<br>Lo Sportello Unico ha<br>annullato la pratica<br>(tipicamente per motivi<br>relativi ad una rinuncia da<br>parte dell'istante).<br>La pratica è stata dichiarata<br>irricevibile dallo Sportello<br>Unico per mancanza dei<br>presupposti minimi di<br>lavorabilità. | Niente, la pratica è<br>immodificabile<br>Se non ho ricevuto alcuna<br>notifica sulla irricevibilità della<br>pratica, devo contattare lo<br>Sportello Unico e/o l'Assistenza<br>tecnica. La ricevuta di<br>irricevibilità la posso scaricare                                                                 |
| (Nuovo stato)<br>Annullata<br>(Nuovo stato)<br>Irricevibile<br>(Già presente nella versione<br>precedente del software) | la documentazione<br>integrativa richiesta al<br>cittadino/impresa e deve<br>notificarla anche alle altre<br>Amministrazioni competenti<br>sulla pratica.<br>Lo Sportello Unico ha<br>annullato la pratica<br>(tipicamente per motivi<br>relativi ad una rinuncia da<br>parte dell'istante).<br>La pratica è stata dichiarata<br>irricevibile dallo Sportello<br>Unico per mancanza dei<br>presupposti minimi di<br>lavorabilità. | Niente, la pratica è<br>immodificabile<br>Se non ho ricevuto alcuna<br>notifica sulla irricevibilità della<br>pratica, devo contattare lo<br>Sportello Unico e/o l'Assistenza<br>tecnica. La ricevuta di<br>irricevibilità la posso scaricare<br>dalla sezione "Comunicazioni"                                |
| (Nuovo stato)<br>Annullata<br>(Nuovo stato)<br>Irricevibile<br>(Già presente nella versione<br>precedente del software) | la documentazione<br>integrativa richiesta al<br>cittadino/impresa e deve<br>notificarla anche alle altre<br>Amministrazioni competenti<br>sulla pratica.<br>Lo Sportello Unico ha<br>annullato la pratica<br>(tipicamente per motivi<br>relativi ad una rinuncia da<br>parte dell'istante).<br>La pratica è stata dichiarata<br>irricevibile dallo Sportello<br>Unico per mancanza dei<br>presupposti minimi di<br>lavorabilità. | Niente, la pratica è<br>immodificabile<br>Se non ho ricevuto alcuna<br>notifica sulla irricevibilità della<br>pratica, devo contattare lo<br>Sportello Unico e/o l'Assistenza<br>tecnica. La ricevuta di<br>irricevibilità la posso scaricare<br>dalla sezione "Comunicazioni"<br>della pratica. La pratica è |

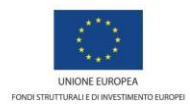

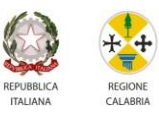

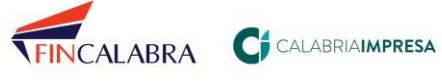

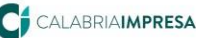

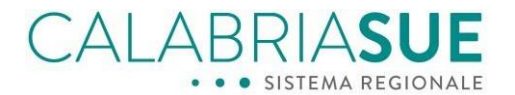

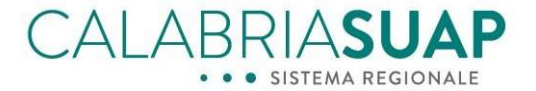

| Archiviata<br>(Già presente nella versione<br>precedente del software)     | La pratica si trova in uno stato<br>che da evidenza che l'iter<br>amministrativo è concluso<br>positivamente.                                                                                                    | Niente.<br>La pratica archiviata <u>è</u><br><u>immodificabile.</u>       |
|----------------------------------------------------------------------------|----------------------------------------------------------------------------------------------------|---------------------------------------------------------------------------|
| Favorevole e Favorevole con<br>prescrizioni<br>(Nuovo stato)               | La pratica ha avuto un esito<br>favorevole ed è possibile<br>inserire atti, comunicazioni o<br>documenti che,<br>amministrativamente<br>parlando, siano successivi al<br>rilascio del provvedimento<br>finale (es. comunicazione<br>inizio lavori, comunicazione di<br>file lavori, collaudo, etc.) | Niente                                                                    |
| Esito Negativo<br>(Già presente nella versione<br>precedente del software) | La pratica ha avuto un esito<br>negativo. L'iter<br>amministrativo è concluso e<br>definito. Non è possibile<br>modificare il contenuto della<br>pratica                                                                                                    | Niente.<br>La pratica in esito negativo <u>è</u><br><u>immodificabile</u> |

Tabella 1 - gli stati della pratica SUAP/SUE

I nuovi stati danno maggiore dettaglio agli utenti dello stato del processo complessivo e danno maggiore indicazione, agli stessi, di quali azioni ci si aspetta sia compiuta sulla pratica per il completamento dell'iter (nel caso in cui lo stato non sia uno degli stati definitivi come, ad esempio, lo stato *Annullata* o *Negativo* o *Irricevibile* o *Archiviata*).

Le due figure sottostanti, inoltre, danno contezza di quali siano i cambi di stato della pratica durante il ciclo di vita della stessa a seconda della tipologia di iter selezionato (SCIA/SCIA Unica/Comunicazione piuttosto che Procedimento Ordinario/Procedimento Ordinario in Conferenza di servizi/SCIA Condizionata):

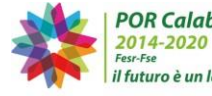

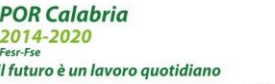

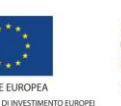

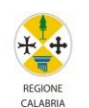

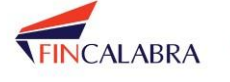

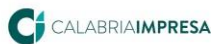

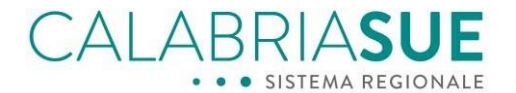

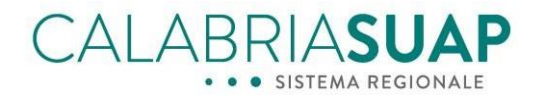

#### Diagramma di stato di una pratica con iter SCIA/Comunicazione

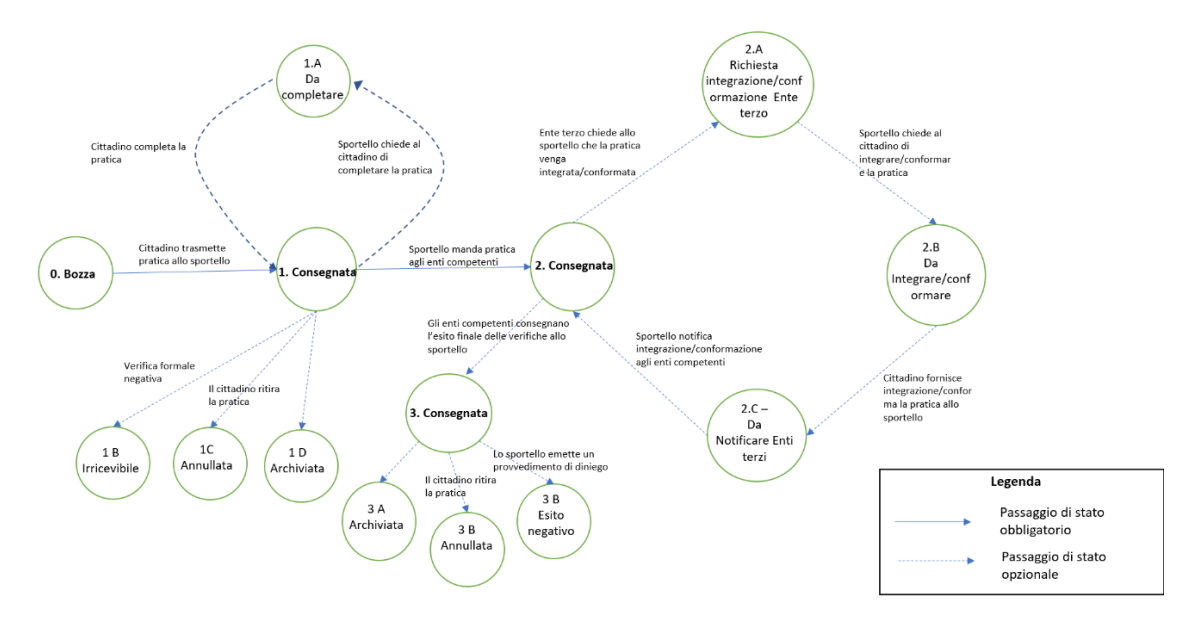

Figura 1 - Pratiche con iter "Comunicazione" o "Scia" o "Scia Unica"

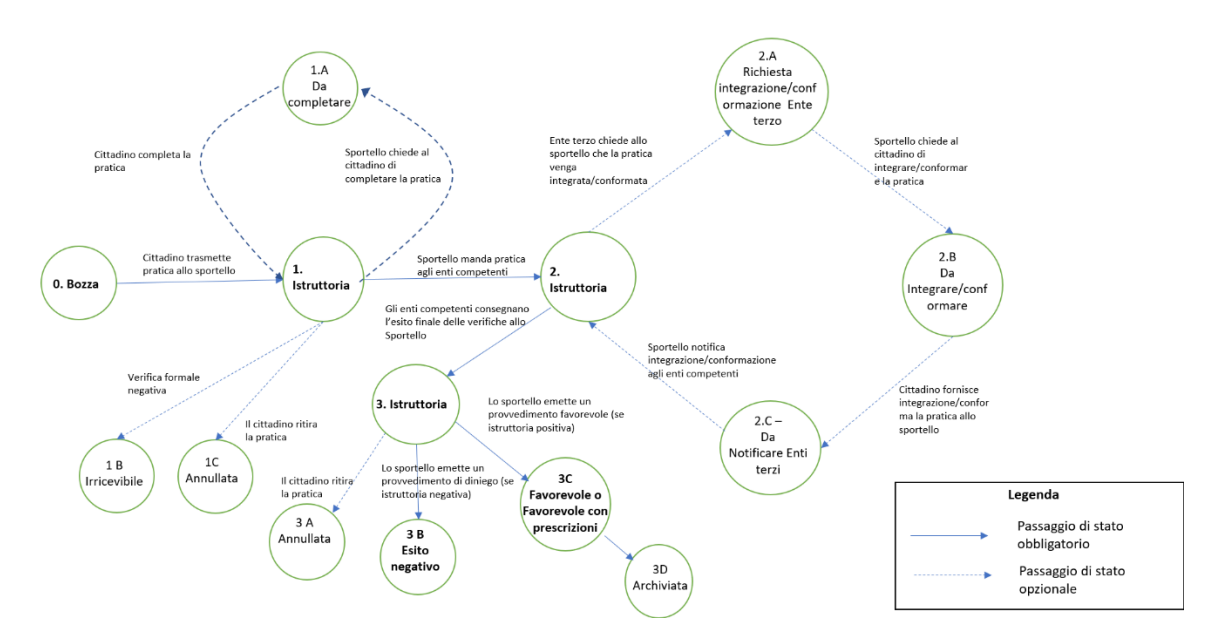

#### Diagramma di stato di una pratica con iter Procedimento Autorizzatorio, Procedimento autorizzatorio in CDS, Scia condizionata

Figura 2 – gli stati che possono assumere le pratiche con iter "Procedimento Ordinario" o "Procedimento Ordinario in Conferenza di servizi" o "SCIA Condizionata"

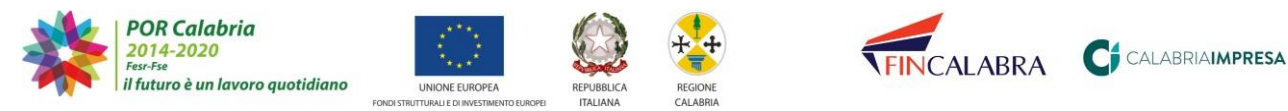

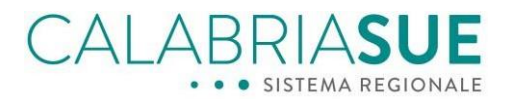

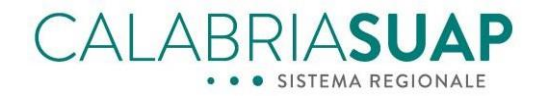

La seguente figura mostra la schermata che elenca, cliccando sulla voce di menu "Consultazione e gestione" -> "Gestione pratiche SUAP", le pratiche di un generico professionista nei vari stati in cui esse si presentano:

| alabriasuap > come fare > gesti                       | one pratiche suar                    | )                                   |                                        |                          |                 |
|-------------------------------------------------------|--------------------------------------|-------------------------------------|----------------------------------------|--------------------------|-----------------|
| Tutte le informazioni<br>Avvio della pratica          | Consulta<br>La lista mostra          | IZIONE PRATICHE                     | AP ed inserite nel sistema di gestione | telematico della pratici | he.             |
| Gestione pratiche SUAP     Gestione fascicoli SISMICA | Modulo I <ul> <li>Paramet</li> </ul> | Ricerca<br>ri della ricerca imposta | ti                                     | Risult                   | ati ricerca (3) |
| Assistenza e Supporto                                 | codice<br>univoco<br>SUAP            | data<br>inserimento<br>a sistema    | sportello SUAP                         | stato                    |                 |
|                                                       | 14962                                | 27/09/2024                          | Suap Comune Catanzaro                  | Da integrare             | <b>B</b>        |
|                                                       | 2913                                 | 22/11/2016                          | Suap Comune Catanzaro                  | Consegnata               |                 |
|                                                       | 2912                                 | 22/11/2016                          | Suap Comune Catanzaro                  | Consegnata               | B               |

Figura 3 - l'elenco delle pratiche presentate dal professionista

Ovviamente, nella sezione di ricerca delle pratiche, disponibile nella medesima pagina, è possibile filtrare le pratiche anche con i nuovi stati:

| SERVIZI<br>Tutte le informazioni | Consultazione pratiche                                 |                                                                                          |
|----------------------------------|--------------------------------------------------------|------------------------------------------------------------------------------------------|
| Avvio della pratica              | La lista mostra le pratiche inoltrate ai SUAP ed inser | ite nel sistema di gestione telematico della pratiche.                                   |
| Consultazione e gestione         | ✓ Modulo Ricerca                                       |                                                                                          |
| Gestione fascicoli SISMICA       | partita iva                                            | tipologia iter<br>Seleziona                                                              |
| Assistenza e Supporto            | codice fiscale                                         | data presentazione posteriore a                                                          |
|                                  | nr. progressivo SUAP                                   | data presentazione anteriore a                                                           |
|                                  | tipologia intervento                                   | Stato pratica                                                                            |
|                                  | Settore di attività<br>Seleziona                       | Favorevole con prescrizioni     Favorevole     Annullata                                 |
|                                  | attività produttiva<br>Seleziona                       | Da notificare agli enti Da completare Da conformare                                      |
|                                  |                                                        | Da integrare Richiesta completamento da Ente Terzo Richiesta conformazione da Ente Terzo |

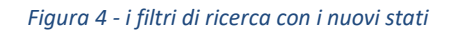

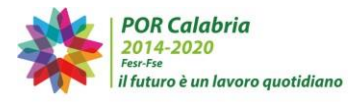

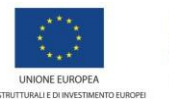

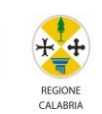

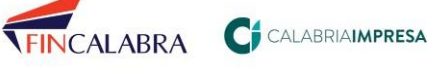

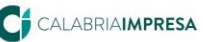

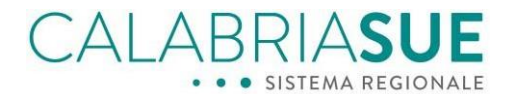

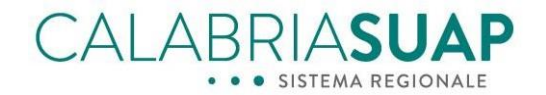

## Le tipologie di iter ed i tempi del procedimento amministrativo

I tempi di conclusione dei procedimenti sono declinati dalla normativa vigente, più in generale dalla Legge 241/90 ma anche dalle specifiche normative di settore (procedimenti specifici a cui la pratica viene dichiarata soggetta da parte del soggetto che presenta la pratica). Vediamo di seguito come verranno gestite le tempistiche procedimentali.

### CalabriaSUAP

Affinché il sistema possa gestire i tempi a seconda della tipologia del binomio iter/qualità, d'ora in poi, le varie "Qualità dei procedimenti" presentate all'utente (campo di scelta disponibile all'utente nella scheda Dati Generali della pratica), saranno filtrate sulla base della tipologia di *Iter* scelto dall'utente nell'omonimo campo di scelta.

Nello specifico, su CalabriaSUAP, i seguenti *Iter* abiliteranno la scelta solo ed esclusivamente tra le seguenti *Qualità dei procedimenti*:

| Iter                                                 | Qualità                                                         |
|------------------------------------------------------|-----------------------------------------------------------------|
| Comunicazione                                        | Scia senza intervento edilizio, Scia con intervento<br>edilizio |
| Scia o Scia Unica                                    | Scia senza intervento edilizio, Scia con intervento edilizio    |
| Scia condizionata                                    | Autorizzazione e permessi                                       |
| Procedimento autorizzatorio                          | Autorizzazione e permessi                                       |
| Procedimento autorizzatorio in conferenza di servizi | Autorizzazione e permessi                                       |

### CalabriaSUE

Affinché il sistema possa gestire correttamente i tempi procedimentali a seconda della tipologia del binomio *Titolo abilitativo/iter*, i vari "*Iter*" presentati all'utente (campo di scelta disponibile all'utente nella scheda *Dati Generali* della pratica), gli *Iter* saranno filtrati sulla base della tipologia di *Titolo abilitativo* scelto dall'utente nell'omonimo campo di scelta.

Nello specifico, su CalabriaSUE, i seguenti *Titoli abilitativi* abiliteranno la scelta solo ed esclusivamente tra i seguenti *Iter*:

| Titolo Abilitativo                       | lter                                 |
|------------------------------------------|--------------------------------------|
| Altre istanze e comunicazioni al SUE     | Tutti                                |
| Certificato di destinazione urbanistica  | Tutti                                |
| CILA edilizia                            | SCIA o SCIA UNICA, SCIA CONDIZIONATA |
| CILA edilizia superbonus                 | SCIA o SCIA UNICA, SCIA CONDIZIONATA |
| CIL – Comunicazione inizio (lavori opere | Comunicazione                        |

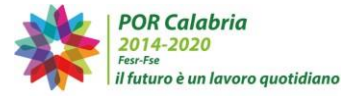

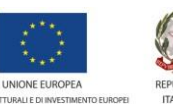

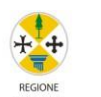

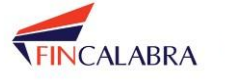

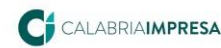

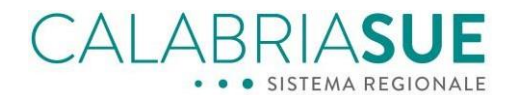

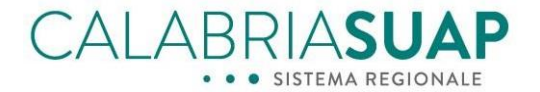

| temporanee)                                        |                                       |  |  |
|----------------------------------------------------|---------------------------------------|--|--|
| Comunicazione fine lavori                          | Comunicazione                         |  |  |
| Deposito di progetto strutturale per opere di      | SCIA o SCIA UNICO, SCIA CONDIZIONATA, |  |  |
| minore rilevanza                                   | PROCEDIMENTO AUTORIZZATORIO           |  |  |
| Deposito di variante di progetto strutturale per   | SCIA o SCIA UNICA, SCIA CONDIZIONATA, |  |  |
| opere di minore rilevanza                          | PROCEDIMENTO AUTORIZZATORIO           |  |  |
| Opere Pubbliche                                    | Tutti                                 |  |  |
| Permesso di costruire                              | PROCEDIMENTO AUTORIZZATORIO,          |  |  |
|                                                    | PROCEDIMENTO AUTORIZZATORIO IN        |  |  |
|                                                    | CONFERENZA DI SERVIZI                 |  |  |
| Piani attuativi (comunque denominati)              | PROCEDIMENTO AUTORIZZATORIO IN        |  |  |
|                                                    | CONFERENZA DI SERVIZI                 |  |  |
| SCIA Edilizia                                      | SCIA o SCIA UNICA, SCIA CONDIZIONATA  |  |  |
| SCIA Edilizia alternativa al permesso di costruire | SCIA o SCIA UNICA, SCIA CONDIZIONATA  |  |  |
| Segnalazione certificata di agibilità              | SCIA o SCIA UNICA                     |  |  |

| ~ |
|---|
|   |
| ~ |
|   |
|   |
|   |
|   |

Figura 5 - La selezione degli iter amministrativi ammessi a seconda del titolo abilitativo scelto

Il sistema, al momento, mostra i seguenti tempi:

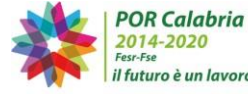

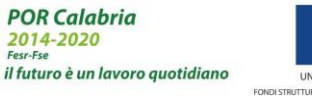

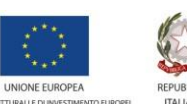

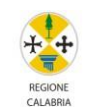

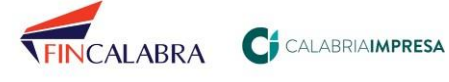

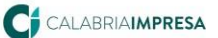

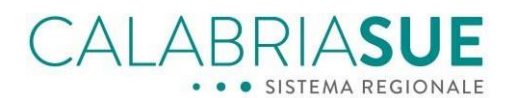

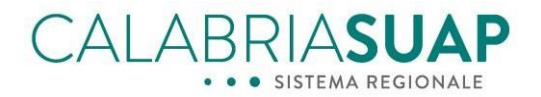

calabriasue > come fare > dati generali

| SERVIZI                    |                                                                              |                                                    |  |
|----------------------------|------------------------------------------------------------------------------|----------------------------------------------------|--|
| Tutte le informazioni      | PRATICA NUMERO 8.562                                                         |                                                    |  |
| Avvio della pratica        | Dati principali pratica numero 8562. Richiedente vacatello ivan (Cod. fisc.: |                                                    |  |
| Consultazione e gestione   | stato: Da completare                                                         | numero pratica: 8562                               |  |
| Visualizza Istanza Sismica | protocollo n.: 4564                                                          | data di presentazione: 27/09/2024                  |  |
| Dati generali              | data inserimento a sistema: 27/09/2024                                       |                                                    |  |
| Modulistica                | Responsabile del procedimento: Laura                                         |                                                    |  |
| Documenti Allegati         | numero protocollo regionale: 33422/2024                                      | data protocollo regionale: 27/09/2024              |  |
| Pagamenti                  | Tipologia iter amministrativo/intervento: Scia o                             | Scia Unica/Nuova costruzione di manufatto edilizio |  |
| Verifiche                  | procedimento: SCIA Edilizia                                                  |                                                    |  |
| Comunicazioni              | ongetto: test ods 13                                                         |                                                    |  |
| 16 AL (200                 | -22                                                                          |                                                    |  |

Figura 6 – La data di presentazione è la data da cui si avviano i termini del procedimento

La **data di inserimento a sistema** coincide con la data in cui il cittadino professionista ha inviato la pratica allo sportello;

La **data di presentazione** coincide con la data di consegna della pratica allo Sportello (utile per certificare al presentatore la data di presentazione della pratica qualora accadano delle anomalie nel servizio di consegna della stessa allo sportello una volta trasmessa dal cittadino/impresa).

Dal momento i cui la pratica è stata inserita a sistema e trasmessa allo Sportello, **decorrono i termini** procedimentali previsti dalla norma generale e quelle specifiche per ciascuna tipologia di normativa (a meno che la normativa di settore non specifichi diversamente) a cui è assoggettata la pratica (es. normativa di tutela paesaggistica).

Nei casi in cui la pratica sia soggetta ad un procedimento di integrazione, richiesta da sportello SUAP/SUE, affianco al campo "*Stato*" della pratica, comparirà una icona con una <u>sveglia</u> sulla quale è evidente una X rossa per dare evidenza che i termini temporali del procedimento complessivo sono temporaneamente sospesi.

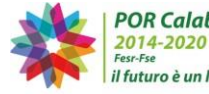

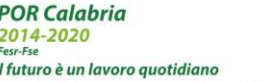

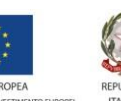

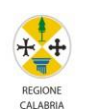

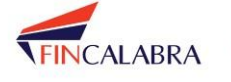

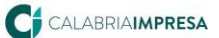

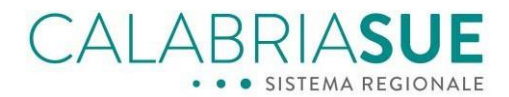

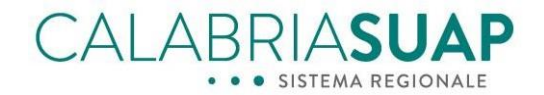

#### SERVIZI

#### Consultazione pratiche

| Tutte le informazioni                                                                                 |                                                                                                    |                                       |  |  |  |  |  |
|----------------------------------------------------------------------------------------------------|----------------------------------------------------------------------------------------------------|---------------------------------------|--|--|--|--|--|
| Avvio della pratica                                                                                   | PRATICA NUMERO 14.945                                                                                       |                                       |  |  |  |  |  |
| Consultazione e gestione                                                                              | Dati principali pratica numero 14945. Richiedente Paone Valerio (Cod. fisc.: PNAVLR86A04C352J)              |                                       |  |  |  |  |  |
| Vicualizza Istanza Sismisa                                                                            | stato: Da integrare 🕙                                                                                       | nr. SUAP: 14945                       |  |  |  |  |  |
| Termini del procedimento sospesi per richiesta di completamento/integrazione/conformazione 24/06/2024 |                                                                                                    |                                       |  |  |  |  |  |
| Modulistica                                                                                           | data inserimento a sistema: 24/06/2024                                                                      |                                       |  |  |  |  |  |
| Documenti allegati                                                                                    | responsabile procedimento: Stefano Pullano                                                                  |                                       |  |  |  |  |  |
| Pagamenti                                                                                             | numero protocollo regionale: 53205/2024                                                                     | data protocollo regionale: 24/06/2024 |  |  |  |  |  |
| Verifiche                                                                                             | costo burocratico:                                                                                          | totale investimento.                  |  |  |  |  |  |
| Comunicazioni                                                                                         |                                                                                                    |                                       |  |  |  |  |  |
| Conferenza servizi                                                                                    | tipologia iter/intervento: Comunicazione/Realizzazione                                                      |                                       |  |  |  |  |  |
| Procure                                                                                               | procedimento: Molino                                                                                        | procedimento: Molino                  |  |  |  |  |  |
| Ricevute                                                                                              | qualità: SCIA con intervento edilizio                                                                       |                                       |  |  |  |  |  |
| Riepilogo integraz.                                                                                   | oggetto: test 1                                                                                             |                                       |  |  |  |  |  |
|                                                                                                    | codice ImpresalnUnGiorno: PNAVLR86A04C352J-24                                                               | 062024-0000.SUAP                      |  |  |  |  |  |
| Assistenza e Supporto                                                                                 | Il domicilio elettronico della pratica                                                                      |                                       |  |  |  |  |  |
|                                                                                                    | - a cui verranno inviate tutte le comunicazioni relativ                                                     | ve alla pratica                       |  |  |  |  |  |
|                                                                                                    | - DEVE essere costituito da un indirizzo di posta elettronica certificata, che è obbligatorio per           |                                       |  |  |  |  |  |
|                                                                                                    | assicurare la tracciabilità ed il corretto flusso di notifiche nelle comunicazioni indirizzate all'azienda: |                                       |  |  |  |  |  |
|                                                                                                    | cristianmustaro@gmail.com                                                                                   |                                       |  |  |  |  |  |

Figura 7 - i termini del procedimento vengono sospesi qualora venga richiesta una integrazione/conformazione/completamento della pratica

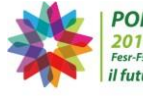

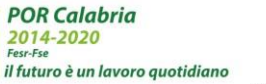

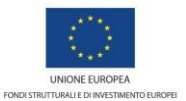

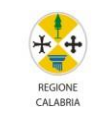

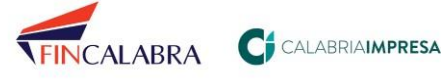

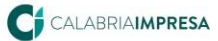

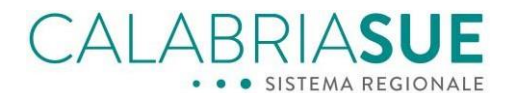

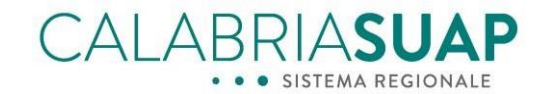

## La gestione delle integrazioni di una pratica soggetta alla normativa sismica

Il processo di integrazione di una pratica soggetta alla normativa sismica rientra nel più ampio e coerente procedimento unico delle pratiche SUAP e SUE. Il processo che vedeva, sino ad oggi, lo Sportello Unico semplicemente notificato della richiesta di integrazione da parte del Servizio di Vigilanza sismica, d'ora in poi, vede lo sportellista interlocutore unico dell'intero processo che coordina ed armonizza le varie richieste di integrazione che potrebbero giungere dai diversi enti terzi (Vigili del Fuoco, Servizio di Vigilanza Sismica, Soprintendenza, etc). Il sistema informativo agevolerà tutti gli attori per consentire loro di operare in maniera coordinata al fine di formulare, nei confronti del cittadino, **una ed una sola richiesta di integrazione allo stesso** (così come prevede la normativa vigente al fine di semplificare la vita al cittadino). Inoltre, il sistema opererà quotidianamente un controllo sulle pratiche non movimentate per tempo dall'operatore comunale sollecitandolo, mediante avvisi e notifiche PEC, ad adempiere celermente alle attività di gestione delle pratiche che devono essere soggette ad integrazione.

#### Il processo operativo di integrazione di una pratica SISMICA

Nel caso in cui un funzionario del Servizio di vigilanza sismica richieda una integrazione al fascicolo SISMI.CA, la pratica SUAP/SUE passerà nello stato "**Richiesta di integrazione Ente Terzo**" come mostrato in figura sottostante.

| PRATICA NUMERO 1.407                                         |                                                                          |  |  |  |  |  |
|--------------------------------------------------------------|--------------------------------------------------------------------------|--|--|--|--|--|
| Dati principali pratica numero 1407. Richiedente             | (Cod. fisc.: L                                                           |  |  |  |  |  |
| stato Richiesta integrazione da Ente Terzo                   | numero pratica: 1407                                                     |  |  |  |  |  |
| protocollo n.: 123                                           | data di presentazione: 11/05/2024                                        |  |  |  |  |  |
| data inserimento a sistema: 11/05/2024                       |                                                                          |  |  |  |  |  |
| Responsabile del procedimento:                               |                                                                          |  |  |  |  |  |
| numero protocollo regionale: 47322/2024                      | data protocollo regionale: 11/05/2024                                    |  |  |  |  |  |
| Tipologia iter amministrativo/intervento: Procediment        | o autorizzatorio/Ampliamento fuori sagoma                                |  |  |  |  |  |
| procedimento: Permesso di costruire                          |                                                                          |  |  |  |  |  |
| oggetto: 2024.05.11 - Prova Attestato di deposito - Test     | 5                                                                        |  |  |  |  |  |
| inserire pec/email:                                          |                                                                          |  |  |  |  |  |
| Visualizza fascicolo sismica                                 |                                                                          |  |  |  |  |  |
| Dati Modulistica Documenti Pagamenti Ve<br>Generali Allegati | rifiche Conferenza Comunicaz. Ricevute Riepilogo<br>servizi integrazioni |  |  |  |  |  |
| Figura 8 - Richiesta di integrazione c                       | la parte del Servizio di Vigilanza                                       |  |  |  |  |  |

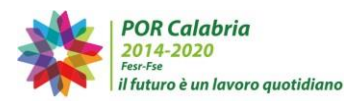

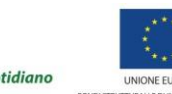

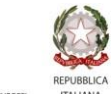

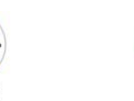

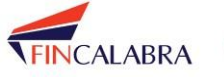

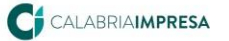

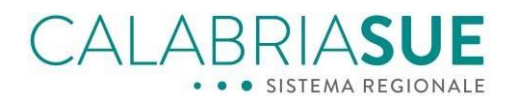

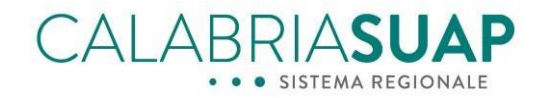

L'operatore di Sportello, quindi, sarà notificato formalmente del cambio di stato della pratica<sup>1</sup>. Fino a che l'operatore di sportello comunale non avrà analizzato la richiesta di integrazione giunte da tutti gli enti coinvolti nella pratica, atteso i termini entro i quali è possibile ricevere richieste di integrazione da parte di questi (se ricorre il caso in cui, oltre al Servizio di Vigilanza sismica, sulla pratica, siano coinvolte altre amministrazioni) e richiesto al professionista di procedere alla fornitura di tutte le integrazioni necessarie (es. Vigili del fuoco e Sismica), il professionista non potrà creare un'istanza di comunicazione integrazione documentale sul fascicolo sismico.

Affinché il professionista possa aggiornare il *Fascicolo sismica*, infatti, la pratica deve essere nello stato "Da integrare" segno del fatto che lo sportellista ha eseguito i passi menzionati nel punto precedente.

Pertanto, se al cittadino/professionista non è stata notificata, tramite PEC, l'esigenza di integrazione della pratica SUE/SUAP, nonostante dall'interfaccia grafica vi sia la possibilità di acquisire l'informazione relativa alla richiesta del funzionario del Servizio di Vigilanza allo Sportello, il professionista/cittadino non può procedere alla compilazione della "*Comunicazione di integrazione documentale*" sismica, ed un eventuale tentativo darà luogo alla seguente comunicazione mostrata in Figura 9.

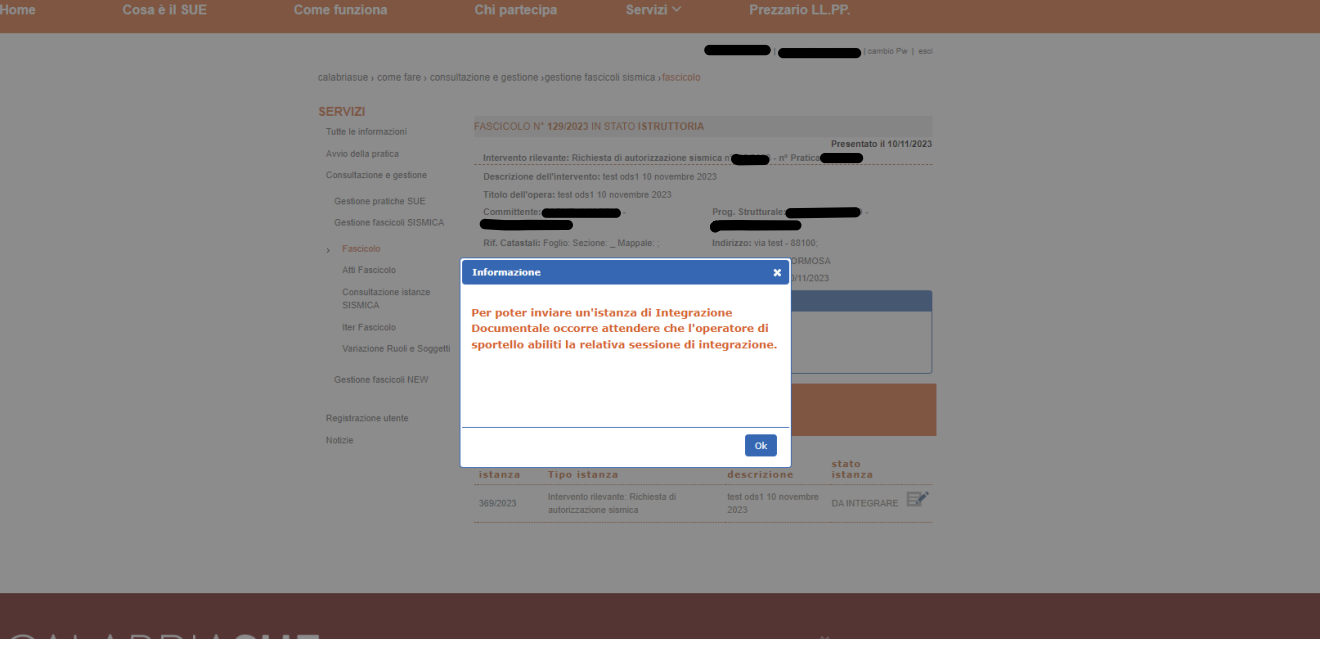

Figura 9 - Avviso di impossibilità di utilizzo della "Comunicazione di integrazione documentale"

Dopo che l'Operatore dello Sportello Unico attiverà la richiesta di integrazione al **professionista (pratica passata nello stato** *Da integrare*), il professionista potrà procedere a fornire tutte le integrazioni presenti nell'atto di richiesta di integrazione che gli è stato trasmesso dallo Sportello, siano esse relative alla pratica nativa SUAP/SUE (eventualmente) che del relativo fascicolo sismico.

<sup>&</sup>lt;sup>1</sup> Anche il professionista, se voluto, lo sarà ma solo con comunicazioni mail di cortesia che assicurano la massima trasparenza al cittadino sull'iter amministrativo

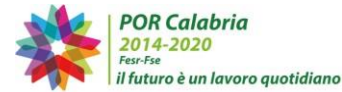

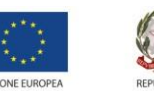

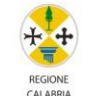

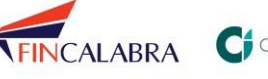

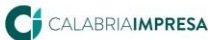

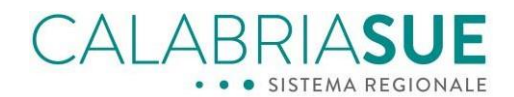

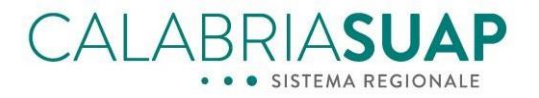

| PRATICA NUMERO 8.540                                |                                                  |    |
|-----------------------------------------------------|--------------------------------------------------|----|
| Dati principali pratica numero 8540. Richiedente    | (Cod. fisc.:                                     |    |
| stato: Da integrare  🔨                              | numero pratica: 8540                             |    |
| protocollo n.: 4                                    | data di presentazione: 02/05/2024                |    |
| data inserimento a sistema: 02/05/2024              |                                                  |    |
| Responsabile del procedimento: p                    |                                                  |    |
| numero protocollo regionale:                        | data protocollo regionale: 02/05/2024            |    |
| Tipologia iter amministrativo/intervento: Scia o Sc | ia Unica/Nuova costruzione di manufatto edilizio |    |
| procedimento: SCIA Edilizia                         |                                                  | Zİ |
| oggetto: test                                       |                                                  |    |
| inserire pec/email: prova@gmail.com                 |                                                  |    |
|                                                     |                                                  |    |
| 18                                                  |                                                  |    |
|                                                     |                                                  |    |

Figura 10 - Stato della pratica "Da Integrare"

Il professionista/cittadino potrà, quindi, integrare i dati e i documenti eventualmente richiesti delle sezioni "Modulistica", "Documenti allegati" e "Pagamenti" (qualora richiesti) della pratica SUAP/SUE e potrà anche procedere alla integrazione del fascicolo sismica collegato alla pratica compilando l'istanza di integrazione del fascicolo sismica.

Se al cittadino/professionista viene richiesto di integrare sia uno dei documenti della pratica SUAP/SUE (es. Pagamenti o Modulistica) sia il fascicolo sismica, il processo di fornitura delle integrazioni non si può completare sino a che il cittadino/professionista non fornisce <u>entrambe</u> le tipologie di documentazioni (suap/sue native + parte sismica). Il sistema allerterà il cittadino/professionista nel dover adempiere alla fornitura di <u>entrambe</u> le tipologie di documentazioni.

Nell'esempio sottostante, si raffigura l'avviso che il sistema da all'utente nel caso in cui egli tenti di fornire solo parzialmente tutte le integrazioni richieste. Accedendo alla sezione della pratica *"Riepilogo integrazioni"* della pratica SUAP/SUE, infatti, sarà avvisato della impossibilità di trasmettere allo sportello le sole integrazioni della parte urbanistica (es. Modulistica) se egli non adempierà anche ad inserire l'integrazione del fascicolo SISMI.CA, come mostrato in Figura 11, agendo su di esso.

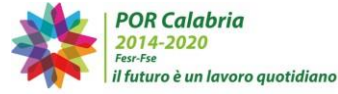

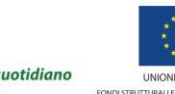

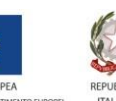

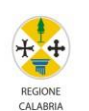

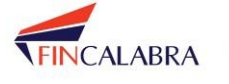

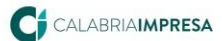

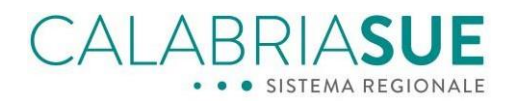

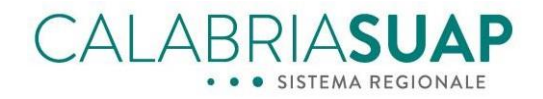

Visualizza fascicolo sismica

| Dati<br>Generali                                                    | Modulistica                                                            | Documenti<br>richiedente                                 | Pagamenti                                   | Verifiche                    | Conferenza<br>servizi            | Comunicaz.                       | Ricevute                    | Riepilogo<br>integrazioni |
|---------------------------------------------------------------------|------------------------------------------------------------------------|----------------------------------------------------------|---------------------------------------------|------------------------------|----------------------------------|----------------------------------|-----------------------------|---------------------------|
| ያ Integ                                                             | razioni/comp                                                           | oletamento i                                             | n corso sulla                               | a tua pratic                 | а                                |                                  |                             |                           |
| Per la pratica                                                      | numero 14.9                                                            | 49 è present                                             | e una sessior                               | ne di integra                | zione/comple                     | tamento attiva                   | a.                          |                           |
| 0 Altr                                                              | i documenti (                                                          | confermato                                               |                                             |                              |                                  |                                  |                             |                           |
| 0 Altr                                                              | i documenti (                                                          | confermato                                               |                                             |                              |                                  |                                  |                             |                           |
| 0 Altr                                                              | i documenti (                                                          | confermato                                               |                                             |                              |                                  |                                  |                             |                           |
| 0 Altr                                                              | i documenti (                                                          | confermato                                               |                                             |                              |                                  |                                  |                             |                           |
| Per completa<br>firmarlo e car<br>Per poter cor<br>l'istanza di ini | re l'integrazio<br>icarlo sulla pr<br>npletare l'iter<br>tegrazione Do | ne/completar<br>atica.<br>di integrazion<br>ocumentale S | mento è nece<br>ne dell'intera p<br>ISMI.CA | ssario scari<br>oratica (SUE | care il nuovo i<br>:/SISMI.CA),è | modello di rie<br>e necessario p | pilogo sotto<br>procedere a | stante,<br>inviare        |
| Scarica e a                                                         | llega il file d                                                        | el modello d                                             | li riepilogo                                |                              |                                  |                                  |                             |                           |
|                                                                     | Il modello                                                             | di riepilogo d                                           | eve essere so                               | caricato e fir               | mato digitalm                    | ente.                            |                             |                           |
|                                                                     |                                                                        |                                                          |                                             |                              |                                  |                                  |                             |                           |
| Il modello di i                                                     | iepilogo firma                                                         | to digitalmen                                            | te va inserito                              | nel sistema                  | attraverso il f                  | tasto "sfoglia"                  | sottostante                 | ÷.                        |
| allega file mo                                                      | dello riepilogo                                                        | D                                                        |                                             | SFO                          | DGLIA                            |                                  |                             |                           |
|                                                                     |                                                                        |                                                          |                                             |                              |                                  | CA                               | ARICA FILE                  | MODELLO                   |
|                                                                     |                                                                        |                                                          |                                             |                              |                                  |                                  |                             |                           |

Figura 11 - Impossibilità di integrazione con relativo messaggio-guida

Per fornire l'integrazione al fascicolo sismica è necessario proseguire con il normale iter di trasmissione della istanza di integrazione documentale di SISMICA<sup>2</sup>, consultando la voce "Riepilogo fascicolo", cliccando su "Comunicazione di integrazione documentale", come mostra in Figura 12.

<sup>&</sup>lt;sup>2</sup> la procedura per la compilazione e trasmissione dell'istanza di integrazione documentale sismica non è stata variata rispetto alla versione precedente del software.

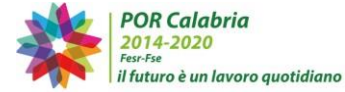

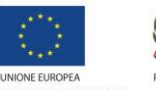

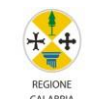

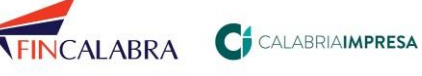

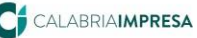

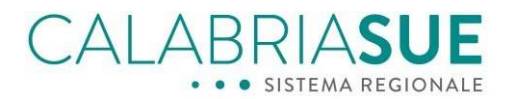

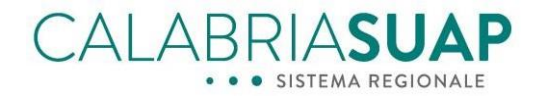

| Consultazione e gestione                      | Intervento rilevante: Richiesta di autorizzazione sismica nº4028/2024 - nº Pratica 1208/2024 |                               |  |  |  |
|-----------------------------------------------|----------------------------------------------------------------------------------------------|-------------------------------|--|--|--|
| > Fascicolo                                   | Descrizione dell'intervento: test                                                            |                               |  |  |  |
| Atti Fascicolo                                | Titolo dell'opera: test                                                                      |                               |  |  |  |
| Consultazione istanze SISMICA                 | Committente: Pa                                                                              | Prog. Strutturale: PA         |  |  |  |
| Abilitazione Soggetti Esterni al<br>Fascicolo | PI                                                                                           | PN                            |  |  |  |
| Iter Fascicolo                                | Rif. Catastali: Foglio: Sezione: _ Mappale: ;                                                | Indirizzo: viavai 12 - 88100; |  |  |  |
| taritare of mode                              | Provincia: CATANZARO                                                                         | Comune: CATANZARO             |  |  |  |
| Assistenza e Supporto                         | Data di creazione: 01/07/2024                                                                | Ultima modifica: 01/07/2024   |  |  |  |
|                                               | ▼ Crea una nuova Istanza                                                                     |                               |  |  |  |
|                                               | <ul> <li>Comunicazione di integrazione documen</li> <li>Comunicazione generica</li> </ul>    | tale                          |  |  |  |
|                                               | Istanze Atti Iter                                                                            |                               |  |  |  |

Figura 12 - "Comunicazione di integrazione documentale"

Dopo la compilazione dell'istanza di integrazione del fascicolo SISMI.CA, con avvenuto caricamento del Modello di istanza sismica firmato digitalmente, il professionista potrà completare l'intera procedura di integrazione della pratica SUAP/SUE cliccando l'apposito pulsante "Completa la procedura di integrazione" (vedere figura 13) che lo riporterà sulla pratica principale SUAP/SUE, consentendogli quindi di completare l'iter complessivo.

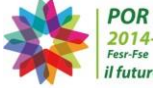

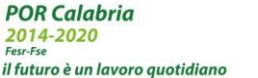

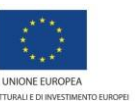

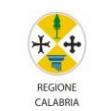

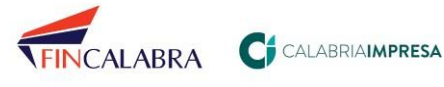

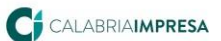

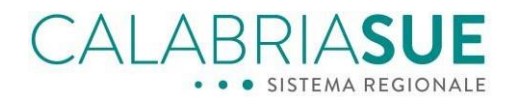

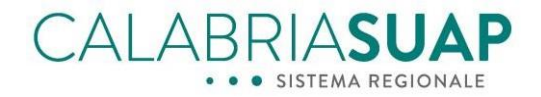

calabriasuap > come fare > valida ed inserisci istanza sismica

| SERVIZI                                | Consultazione istanza                                                       | SISMICA                                                                                                    |  |  |  |
|----------------------------------------|-----------------------------------------------------------------------------|----------------------------------------------------------------------------------------------------|--|--|--|
| Avvio della pratica                    | COMUNICAZIONE DI INTEGRAZI                                                  | IONE DOCUMENTALE Nº 4029/2024 IN STATO FIRMATA                                                                       |  |  |  |
| Consultazione e gestione               | Prot. N. del                                                                |                                                                                                    |  |  |  |
| Dati Generali                          | Oggetto Istanza: Aggiunta integraz                                          | zione                                                                                                    |  |  |  |
| Allegati                               | Inserita da: i                                                              | N. pratica: 1208/2024                                                                                                |  |  |  |
| Valida ed inserisci istanza<br>sismica | N. fascicolo: 1305/2024                                                     | In stato: ISTRUTTORIA                                                                                                |  |  |  |
| Assistenza e Supporto                  | Vai a Riepilogo Istanza                                                     |                                                                                                    |  |  |  |
|                                        | Modello istanza SISMI.CA firmato                                            |                                                                                                    |  |  |  |
|                                        | Scarica il Modello di Istanza 🧊                                             |                                                                                                    |  |  |  |
| ĺ                                      | L'istanza sismica è stata firmata ed<br>è necessario concludere il processo | allegata ma per completare la trasmissione dei documenti al SUE/SUAP<br>o mandando il modello di riepilogo SUAP/SUE. |  |  |  |
|                                        | Completa la procedura di i                                                  | integrazione.                                                                                                    |  |  |  |

Figura 13 - Caricamento "Modello di istanza sismica" su SISMI.CA e proseguo della procedura

Dunque, cliccando sul pulsante "Completa la procedura di integrazione" visibile in Figura 13, l'utente verrà automaticamente riportato nella sezione "Riepilogo integrazioni" dove vi è la possibilità di generare il modello di riepilogo della pratica SUAP/SUE, scaricarlo e poterlo caricare una volta firmato digitalmente.

Effettuata tale procedura, la schermata si presenterà come in Figura 14.

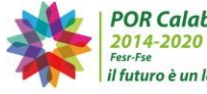

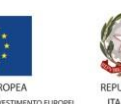

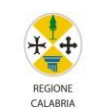

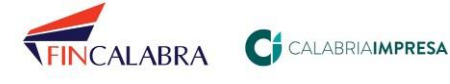

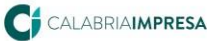

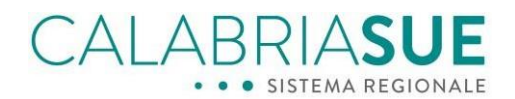

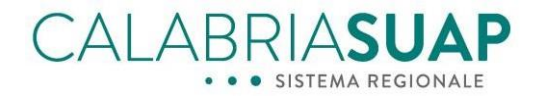

Visualizza fascicolo sismica

| Dati<br>Generali             | Modulistica      | Documenti<br>richiedente | Pagamenti       | Verifiche      | Conferenza C<br>servizi | omunicaz.    | Ricevute   | Riepilogo<br>integrazioni |
|------------------------------|------------------|--------------------------|-----------------|----------------|-------------------------|--------------|------------|---------------------------|
| 👔 Integ                      | razioni/com      | pletamento i             | n corso sulla   | a tua pratica  |                         |              |            |                           |
|                              |                  |                          |                 |                |                         |              |            |                           |
| Per la pratica               | numero 14.9      | 49 è present             | e una sessior   | ne di integraz | ione/completa           | mento attiva | 1.         |                           |
| 0 Altr                       | ri documenti (   | confermato               |                 |                |                         |              |            |                           |
| 0 Altr                       | ri documenti     | confermato               |                 |                |                         |              |            |                           |
| 0 Altr                       | ri documenti (   | confermato               |                 |                |                         |              |            |                           |
| 0 Altr                       | ri documenti (   | confermato               |                 |                |                         |              |            |                           |
| ll modello o                 | di riepilogo ge  | nerato è asse            | ociato alla pra | atica          |                         |              |            |                           |
|                              |                  |                          |                 |                | RIG                     | ENERA MOI    | DELLO DI R | IEPILOGO                  |
| Invia integr                 | azioni/comp      | letamento p              | ratica          |                |                         |              |            |                           |
| Modello di rie               | pilogo collega   | ato alla pratic          | a.              |                |                         |              |            |                           |
| data inserim<br>01/07/2024 1 | sento<br>5:42    | nome file                |                 | 540.           | SUAP.                   |              |            |                           |
|                              |                  |                          |                 | INVI           | A INTEGRAZIO            | DNI/COMPLI   | ETAMENTO   | PRATICA                   |
| P Mode                       | ello di riepilo  | go originario            | /Storico Inte   | egrazioni/Co   | mpletamenti             |              |            |                           |
| Modello rie                  | pilogo pratic    | a numero 14              | 4.949           |                |                         |              |            |                           |
| Modello                      | ) di riepilogo i | n formato pdf            | Ø               |                |                         |              |            |                           |
| Integrazion                  | ie/completar     | nento docun              | nentale. Sto    | rico integraz  | tioni.                  |              |            |                           |
| Data inte                    | egrazione        | /complet                 | amento          | Proveni        | enza Stat               | to Mode      | llo di rie | epilogo                   |
|                              |                  |                          |                 |                |                         |              |            |                           |

Figura 14 - Caricamento Modello di riepilogo firmato digitalmente

Tale operazione chiude di fatto il processo di fornitura delle integrazioni allo Sportello, aggiornando quindi sia la pratica SISMI.CA con i nuovi dati e/o nuovi documenti integrati che la parte di pratica SUAP/SUE a cui è collegato il fascicolo sismica.

A conferma di ciò, il professionista/cittadino visualizzerà il corrispondente messaggio presente nella sezione "Riepilogo integrazioni", come mostrato in Figura 15, in quanto la pratica passerà nello stato "Da notificare agli Enti".

L'operazione di notifica agli Enti sarà gestita dall'OPS (sportello comunale).

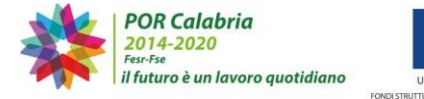

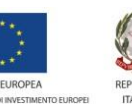

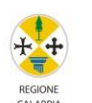

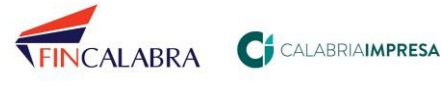

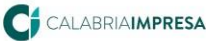

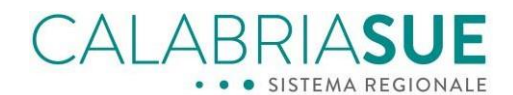

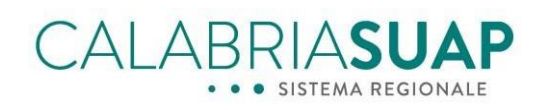

| PRATICA NUMERO 1.412                                                     |                |                       |               |               |                                 |            |                           |
|--------------------------------------------------------------------------|----------------|-----------------------|---------------|---------------|---------------------------------|------------|---------------------------|
| Dati principali pratica numero 1412. Richiedente Contentino (Cod. fisc.: |                |                       |               |               |                                 |            |                           |
| stato Da notificare agli enti numero pratica: 1412                       |                |                       |               |               |                                 |            |                           |
| protocollo n.: 150 data di presentazione: 13/06/2024                     |                |                       |               |               |                                 |            |                           |
| data inserime                                                            | ento a sisten  | na: 13/06/20          | 24            |               |                                 |            |                           |
| Responsabile                                                             | e del proced   | imento: (             |               |               |                                 |            |                           |
| numero proto                                                             | ocollo regior  | nale: 15952/2         | 2024          | data p        | rotocollo regionale: 13/0       | 06/2024    |                           |
| Tipologia iter                                                           | amministra     | tivo/interve          | nto: Scia o S | cia Unica/M   | anutenzione straordinaria       | (leggera)  |                           |
| procedimento                                                             | : SCIA Ediliz  | zia                   |               |               |                                 |            |                           |
| oggetto: Prov                                                            | a PADES        |                       |               |               |                                 |            |                           |
| inserire pec/e                                                           | email:         |                       |               |               |                                 |            |                           |
|                                                                          |                |                       |               |               |                                 |            |                           |
| Dati<br>Generali                                                         | Modulistica    | Documenti<br>Allegati | Pagamenti     | Verifiche     | Conferenza Comunicaz<br>servizi | . Ricevute | Riepilogo<br>integrazioni |
|                                                                          |                |                       |               |               |                                 |            |                           |
| 😰 Integra                                                                | azioni/comp    | etamento i            | n corso sulla | a tua pratic  | a                               |            |                           |
|                                                                          |                |                       |               |               |                                 |            |                           |
| Nessuna se                                                               | ssione di inte | egrazione/co          | mpletamento   | attiva per la | a pratica.                      |            |                           |

Figura 15 - Stato della pratica "Da notificare agli enti"

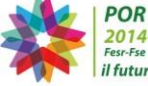

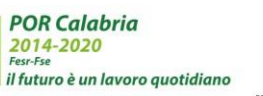

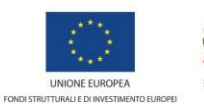

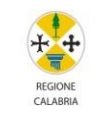

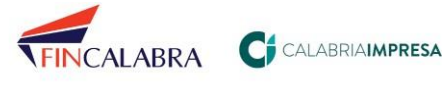

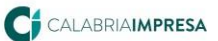